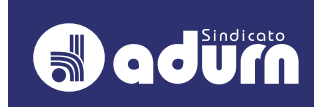

# PASSO A PASSO Para autorização de consignação do adurn-sindicato no sou gov

1º PASSO:

### ACESSAR O SITE DO SOU GOV: HTTPS://SOUGOV.ECONOMIA.GOV.BR/SOUGOV/

ENTRAR COM LOGIN E SENHA

2º PASSO:

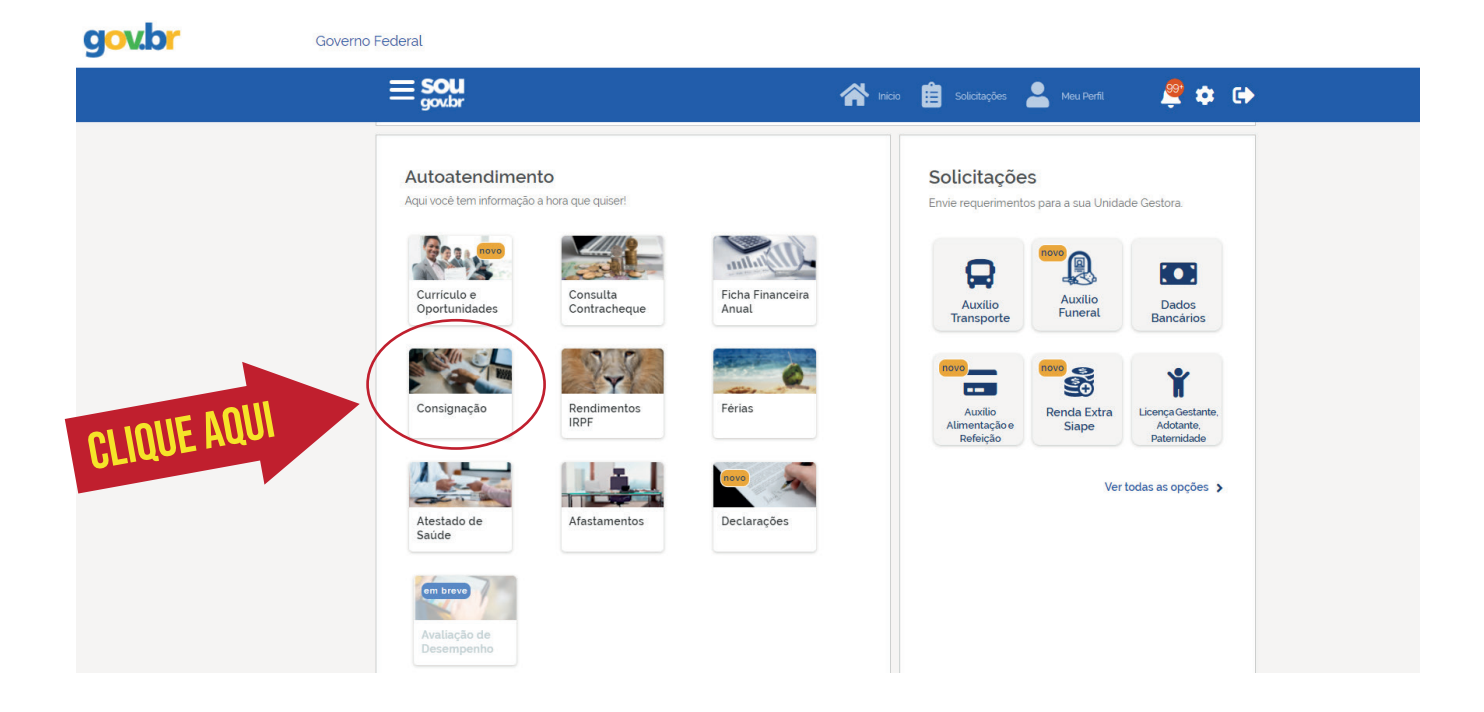

#### QUALQUER DÚVIDA ENTRAR EM CONTATO

😰 (84) 991916461 🔽 (84) 99112-8841 🗹 SECRETARIA@ADURN.ORG.BR

## PASSO A PASSO PARA AUTORIZAÇÃO DE CONSIGNAÇÃO DO ADURN-SINDICATO NO SOU GOV

## 3º PASSO:

| gov.br | Governo Fe | ederal                                 |                             |                           | Alto Contraste |
|--------|------------|----------------------------------------|-----------------------------|---------------------------|----------------|
|        |            | < Consignações                         | nico 📋                      | Solicitações 🐣 Meu Perfil |                |
|        |            | Base de Cálculo:                       |                             | 10.000                    |                |
|        |            | Descontos Compulsórios:                |                             |                           |                |
|        |            | Consignações Facultativas:             |                             | 100.00                    |                |
|        |            |                                        | Margem Consignável (5%)     |                           |                |
|        |            | Limite                                 | Descontos                   | Disponível                |                |
|        |            |                                        | Margem Consignável (30%)    |                           |                |
|        |            | Limite                                 | Descontos                   | Disponível                |                |
|        |            |                                        | 100.00                      | 10017                     |                |
|        |            | Limite de Desconto em Folha (70%)      |                             |                           |                |
|        |            |                                        | Compulsórios + Facultativas |                           |                |
|        |            | Limite                                 | Descontos                   | Disponível                |                |
|        |            |                                        |                             |                           |                |
|        |            | Empréstimo Consignado                  |                             | >                         |                |
|        | -          | Outras Consignações Descontadas em Fol | ha                          | >                         | CLIQUE AQUI    |
|        |            | Extrato das Consignações Ativas        |                             | >                         |                |
|        |            | Extrato das Consignações Encerradas    |                             | >                         |                |

#### 4º PASSO:

| gov.br | Governo Federal                                                            |                                      |
|--------|----------------------------------------------------------------------------|--------------------------------------|
|        | < Descontos em Folha                                                       | 🕋 Inicio 💼 Solicitações 💄 Meu Perfil |
|        | ☆ > Consignações > Descontos em Folha                                      |                                      |
|        | Órgão - Uorg - Matricula<br>Cargo<br>Professor Ens Basico Tecn Tecnologico |                                      |
|        | Autorizar Desconto em Folha                                                | CLIQUE AQUI :                        |
|        | Consultar Autorização de Desconto em Folha                                 | >                                    |
|        | Cancelar Desconto em Folha                                                 | >                                    |
|        | Reativar Desconto em Folha                                                 | >                                    |
|        | Consultar Contrato de Desconto em Folha                                    | >                                    |
|        |                                                                            |                                      |

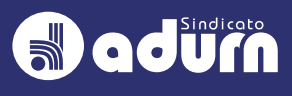

## PASSO A PASSO PARA AUTORIZAÇÃO DE CONSIGNAÇÃO DO ADURN-SINDICATO NO SOU GOV

#### 5º PASSO:

| gov.br | Governo Federal                                                                                                    |  |
|--------|----------------------------------------------------------------------------------------------------|--|
|        | < Autorizar Desconto em Folha                                                                                                    |  |
|        | <ul> <li>Consignações &gt; Descontos em Folha &gt; Autorizar Desconto em Folha:</li> <li>Orgão - Uorg - Matricula</li> <li>Cargo</li> <li>Professor Ens Basico Tecn Tecnologico</li> <li>Selecione o tipo de consignação</li> <li>Facultativa 30% - Demais</li> <li>Desconto Sindicato</li> </ul> |  |

## **6º PASSO:** SELECIONAR "SIND. DOS DOCENTES DE UNIV. FEDERAIS COM BASE TERRT. EM NATAL, CAICO, C. NOVOS, MACAIBA, STA CRUZ, MACAU E NOVA CRUZ DO ESTADO DO RN"

| <ul> <li>Autorizar Desconto em Folha</li> </ul>                                                                                       |
|----------------------------------------------------------------------------------------------------|
|                                                                                                    |
| ☆ > Consignações > Descontos em Folha > Autorizar Desconto em Folha                                                                   |
| Orgão - Uorg - Matricula<br>Cargo<br>Professor Ens Basico Tecn Tecnologico                                                            |
| Q NATAL RN                                                                                                    |
| SIND. DOS DOCENTES DE UNIV. FEDERAIS COM BASE TERRIT. EM NATAL, CAICO, C. NOVOS, MACAIBA, STA CRUZ, MACAU E NOVA CRUZ DO ESTADO DO RN |
| Selecione um Consignatário                                                                                                    |
| Voltar Autorizar                                                                                                    |
|                                                                                                    |

DICA: PARA LOCALIZAR MAIS FÁCIL, DIGITAR NA BUSCA O NOME "NATAL RN", QUE SÓ APARECERÁ O ADURN-SINDICATO"

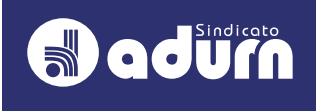

### PASSO A PASSO PARA AUTORIZAÇÃO DE CONSIGNAÇÃO DO ADURN-SINDICATO NO SOU GOV

#### 7º **PASSO:**

| gov.br | Governo Federal                                                                             |
|--------|---------------------------------------------------------------------------------------------|
|        | <ul> <li>Autorizar Desconto em Folha</li> </ul>                                             |
|        | ☆ > Consignações > Descontos em Folha > Autorizar Desconto em Folha                         |
|        | Órgão - Uorg - Matricula<br>Cargo<br>Professor Ens Basico Tecn Tecnologico                  |
|        | Selecione o tipo de consignação                                                             |
|        | Consignatário                                                                               |
|        | SIND. DOS DOCENTES DE UNIV. FEDERAIS COM BASE TERRIT. EM NATAL, CAICO, C. NOVOS, MACAIBA, S |
|        | CLICA EM AUTORIZAR                                                                          |

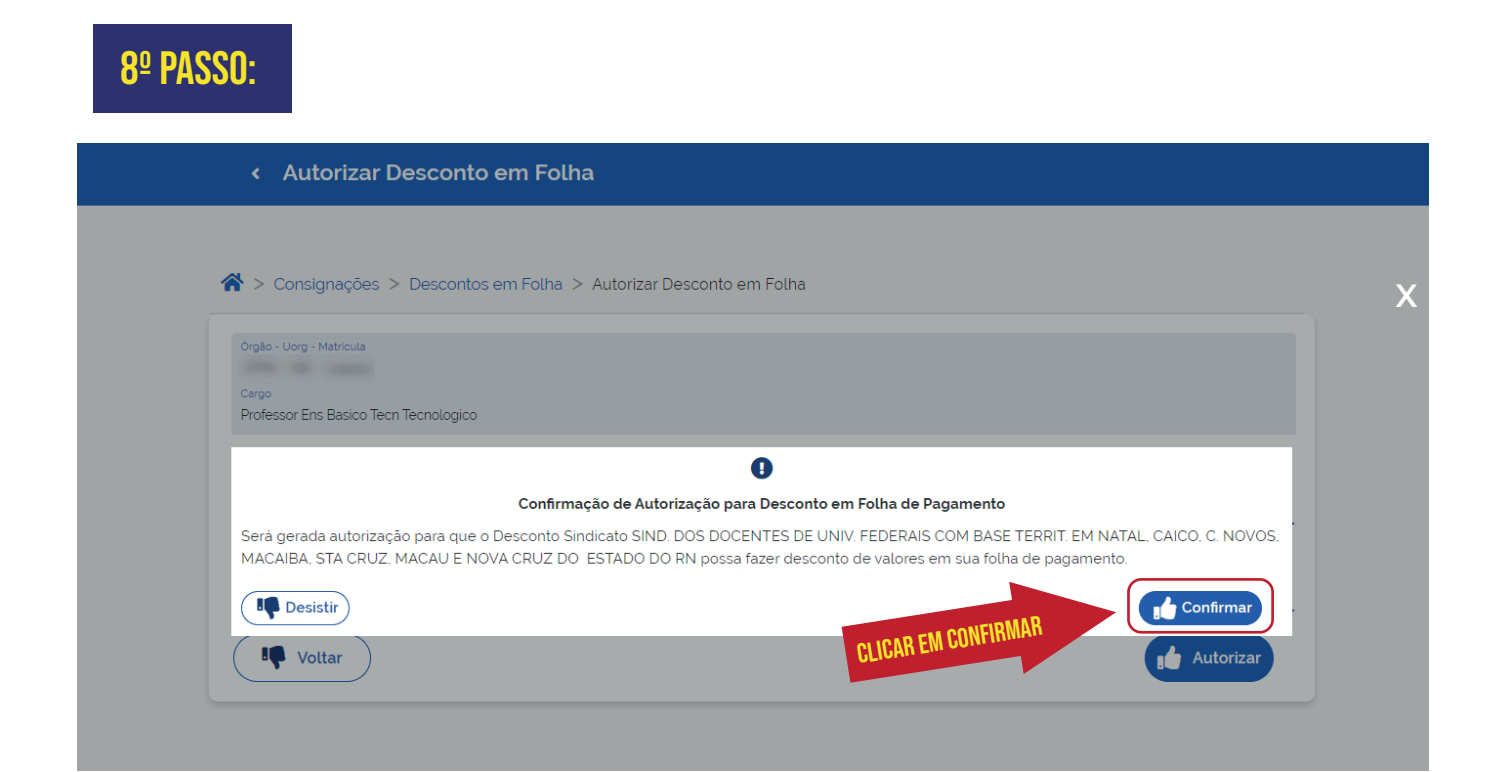

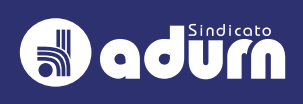